Apple社の標準メールアプリであるMailの設定方法をご案内いたします。

## ★ MacOS Mail (Yosemite) 設定方法(POP)

- 。 アカウント作成方法(送信:587番ポート /受信:110番ポート)
- <u>SMTP25番ポートの設定方法</u>
- 。 <u>POP over SSLの設定方法</u>
- 。 <u>SMTP over SSLの設定方法</u>

\*\* CentOS 7系のビジネス・パーソナルシリーズのサーバーを利用している方と、CentOS6/5系の専用サーバー / マネージドVPSでIMAPオプションを利 用している方でIMAPの使用をご希望の場合は<u>IMAPの設定方法</u>をご確認ください。

#### ★ アカウント作成方法(送信:587番ポート/受信:110番ポート)

#### ■ 1.環境設定画面を開きます。

Mail を起動し、「Mail」→「環境設定」メニューをクリックします。

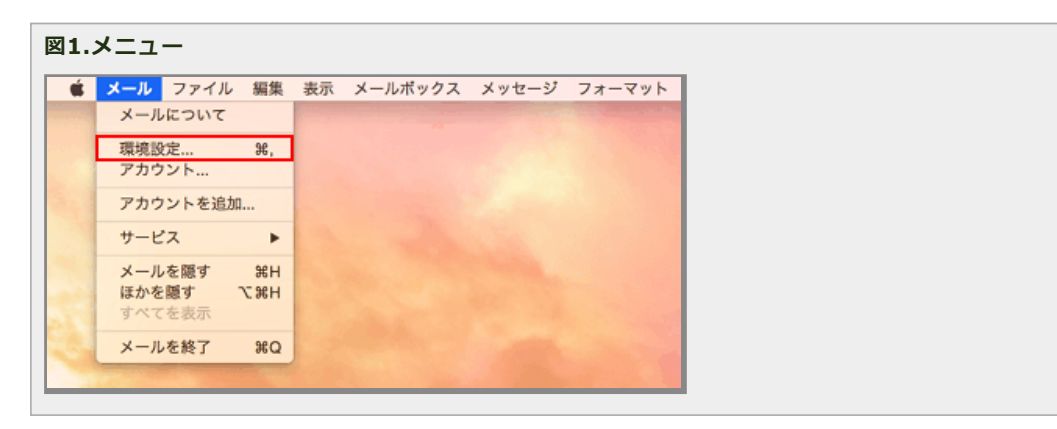

### ■ 2.追加するメールアカウントを選択します。

「追加するメールアカウントを選択...」画面が表示されたら、「その他のメールアカウントを追加」を選択し「続ける」をクリックします。

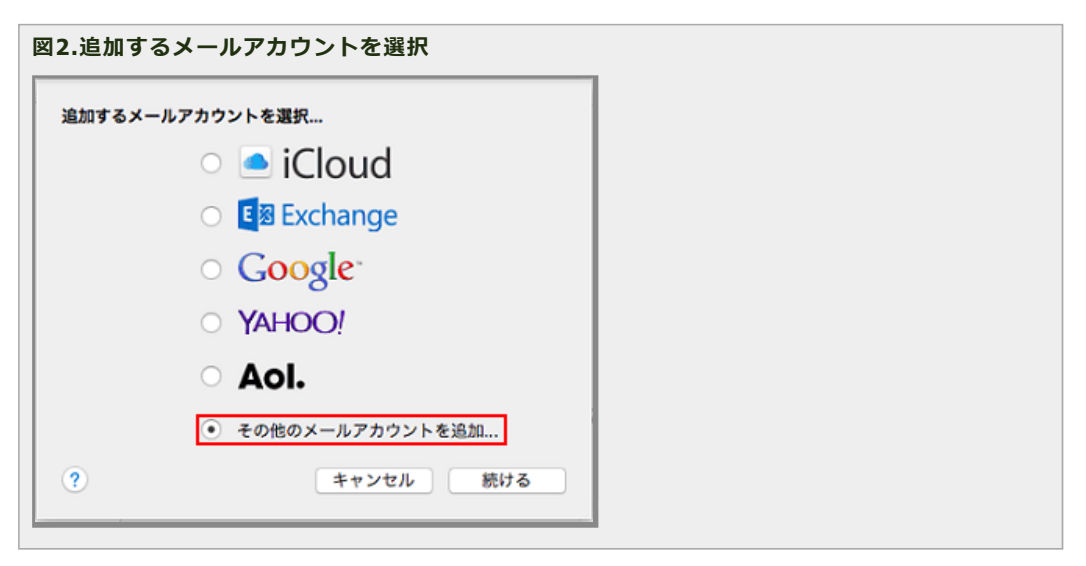

### ■ 3.アカウント情報を設定します。

「メールアカウントを追加」の画面で、レンタルサーバー登録通知書を参考に下記のように入力します。

| 入力項目                        |                           |
|-----------------------------|---------------------------|
| 氏名                          | 覚えやすい名前を入力してください          |
| メールアドレス                     | 登録通知書にある「メールアドレス」をご記入ください |
| パスワード                       | 登録通知書にある「パスワード」をご記入ください   |
| 図3.メールアカウント                 | を追加                       |
| ② メールアカウント<br>最初に、次の情報を入力して | <b>・を追加</b><br>ください:      |
| 名前:任意                       | の名前                       |
| メールアドレス: staf               | f@sppd.ne.jp              |
| パスワード: •••                  | ••••                      |
|                             |                           |

サインイン

## ■ 4.POPサーバーを設定します。

キャンセル

戻る

「受信メールサーバの情報」の画面で、レンタルサーバー登録通知書を参考に下記のように入力し「次へ」をクリックしてください。

## 入力項目

| アカウントの種類 | 「POP」を選択してください               |  |
|----------|------------------------------|--|
| メールサーバー  | 登録通知書にある「受信用メールサーバー」をご記入ください |  |
| ユーザー名    | 登録通知書にある「ユーザー名」をご記入ください      |  |
| パスワード    | 登録通知書にある「パスワード」をご記入ください      |  |

| 4.受信メールサーバの情報 | 【の情報           |  |
|---------------|----------------|--|
| アカウントの種類:     |                |  |
| メールサーバ:       | pop.sppd.ne.jp |  |
| ユーザ名:         | sppd00001      |  |
| パスワード:        |                |  |
|               |                |  |
| キャンセル         | 戻る 次へ          |  |
|               |                |  |

■ 5.「証明書を検出」という画面が表示されたら、「接続」をクリックしてください。

| 図5.証明書を | こ検出                                                                                                 |            |
|---------|----------------------------------------------------------------------------------------------------|------------|
| 000     | 証明書を検証                                                                                              |            |
|         | " "の識別情報を確認できません。<br>このサーバの証明書は不正です。" "に偽装したサーバに接<br>いる可能性があり、機密情報が漏えいするおそれがあります。それでもこの<br>に接続しますか? | 続して<br>サーバ |
| ?       | 証明書を表示 キャンセル 扱                                                                                      | 続          |

### ■ 6.SMTPサーバーを設定します。

「送信メールサーバの情報」の画面で、レンタルサーバー登録通知書を参考に下記のように入力し「作成」をクリックしてください。

### 入力項目

| SMTPサーバ | 登録通知書にある「送信用メールサーバー」をご記入ください |
|---------|------------------------------|
| ユーザー名   | 登録通知書にある「ユーザー名」をご記入ください      |
| パスワード   | 登録通知書にある「パスワード」をご記入ください      |

| 図6.送信メールサ | ナーバの情報          |  |
|-----------|-----------------|--|
| 送信メールサーバの | 情報              |  |
|           |                 |  |
| SMTP サーバ: | smtp.sppd.ne.jp |  |
| ユーザ名:     | sppd00001       |  |
| パスワード:    |                 |  |
|           |                 |  |
|           |                 |  |
| キャンセル     | 戻る作成            |  |
|           |                 |  |

### ■ 7.POPサーバーの設定変更をします。

「アカウント」の画面が表示されましたら、「詳細」タブをクリックして「アカウント設定を自動的に検出して管理」と、下段にあります「SSLを使用」のチェックをはずし、ポートの所に「110」を入力してください。「セキュリティ保護されていない認証を許可」にはチェックを入れます。

| ※ 「メッセージ受信後にメッセージのコピーをサーバーから削除」については、サーバーのディスク容量<br>が有限のためチェックを入れ、「即時」選択してご利用ください。サーバーにメールのコピーを残す場<br>合、「1日後」または「1週間後」を設定頂くようお願い致します。                         |
|----------------------------------------------------------------------------------------------------|
| アカウント         アカウント         アカウント       送感メール フォントとカラー 表示 作成 署名 ルール         アカウント 浅速ネール フォントとカラー 表示 作成 署名 ルール         (1) (1) (1) (1) (1) (1) (1) (1) (1) (1) |
| + - ?                                                                                                    |

## ■ 8.SMTPサーバーの設定変更をします。

「アカウント情報」のタブをクリックし、表示されたページの「送信用メールサーバー」からご利用になるメールアカウントのSMTPサーバーを選択し 「SMTPサーバーリストを編集...」をクリックしてください。

| 図8.アカウント情報                                                                                                    | 服                                                                                                    |  |
|----------------------------------------------------------------------------------------------------|----------------------------------------------------------------------------------------------------|--|
| <ul> <li> <ul> <li> <li> <ul> <li> <li> <li> <li> <li> </li></li></li></li></li></ul> </li> <li> <li> <li> <li> </li></li></li></li></li></ul> </li> <li> <li> <li> </li></li></li></ul> <li> <li> <li> <ul> <li> <li> <li> </li></li></li></ul> </li> <li> <li> <li> <li> </li> <li> <li> <li> <li> </li> <li> <li> <li> <li> </li> <li> <li> <li> <li> </li> <li> <li> <li> <li> </li> <li> </li> <li> <li> <li> <li> </li> <li> </li> <li> <li> <li> <li> </li> <li> </li> <li> <li> <li> <li> </li> <li> <li> <li> </li> <li> </li> <li> <li> <li> <li> </li> <li> </li> <li> <li> <li> <li> </li> <li> </li> <li> <li> <li> <li> <li> </li> <li> </li> <li> <li> <li> <li> </li> <li> </li> <li> <li> <li> <li> </li> <li> </li> <li> </li> <li> </li> <li> <li> <li> <li> </li> <li> </li> <li> </li> <li> <li> <li> <li> </li> <li> </li> <li> <li> <li> <li> <li> </li> <li> </li> <li> <li> <li> <li> </li> <li> <li> </li> <li> </li> <li> </li> <li> <li> <li> <li> </li> <li> </li> <li> </li> <li> </li> <li> </li> <li> </li> <li> <li> <li> <li> </li> <li> </li> <li> </li> <li> <li> <li> <li> </li> <li> </li> <li> </li> <li> </li> <li> <li> </li> <li> </li> <li> <li> </li> <li> </li> <li> </li> <li> <li> </li> <li> </li> <li> </li> <li> </li> <li> </li> <li> </li> <li> </li> <li> <li> </li> <li> </li> <li> </li> <li> <li> </li> <li> </li> <li> <th>アカウント<br/>ル フォントとカラー 表示 作成 著名 ルール</th><th></th></li></li> | アカウント<br>ル フォントとカラー 表示 作成 著名 ルール                                                                                                    |  |
| @ sppd.ne.jp<br>POP                                                                                                    | アカウント特談       メールボックスの特性 詳細         ご このアカウントを使用         アカウントの種類:       POP         説明:       sppd.na.jp         メールアドレス:       staff@sppd.ne.jp         氏名:       任意の名前         受信用メールサーバ:       pop.sppd.ne.jp         ユーザ名:       sppd00001         パスワード:       ・・・・・・・・・・・・・・・・・・・・・・・・・・・・・・・・・・・・ |  |
| + -                                                                                                    | ٢                                                                                                    |  |

# ■ 9.SMTPサーバーの詳細の設定変更をします。

「詳細」タブをクリックして「アカウント設定を自動的に検出して管理」と、「SSLを使用」のチェックをはずし、ポートの所に「587」を入力しま す。次に「認証」の矢印をクリックして「パスワード」を選び、「セキュリティ保護されていない認証を許可」のチェックを入れます。最後に下のユー ザー名とパスワードが入力されていることを確認し「OK」ボタンをクリックします。

| 図9.アカウントの詳細変更                                                                                                    |   |
|----------------------------------------------------------------------------------------------------|---|
| アカウント                                                                                                    |   |
| (2)         (2)         (2)         (2)         (2)         (2)         (2)         (2)         (2)         (2)         (2)         (2)         (2)         (2)         (2)         (2)         (2)         (2)         (2)         (2)         (2)         (2)         (2)         (2)         (2)         (2)         (2)         (2)         (2)         (2)         (2)         (2)         (2)         (2)         (2)         (2)         (2)         (2)         (2)         (2)         (2)         (2)         (2)         (2)         (2)         (2)         (2)         (2)         (2)         (2)         (2)         (2)         (2)         (2)         (2)         (2)         (2)         (2)         (2)         (2)         (2)         (2)         (2)         (2)         (2)         (2)         (2)         (2)         (2)         (2)         (2)         (2)         (2)         (2)         (2)         (2)         (2)         (2)         (2)         (2)         (2)         (2)         (2)         (2)         (2)         (2)         (2)         (2)         (2)         (2)         (2)         (2)         (2)         (2)         (2)         (2)         (2) </td <td></td> |   |
| フロン 説明 サーバ名 使用しているアカウント                                                                                                    |   |
| smtp.sppd.ne.jp sppd.ne.jp                                                                                                    |   |
|                                                                                                    |   |
|                                                                                                    |   |
|                                                                                                    |   |
|                                                                                                    |   |
| アカウント情報 知識                                                                                                    |   |
| アカウント設定を自動的に検出して管理                                                                                                    |   |
| ポート: 587 🗆 SSL を使用                                                                                                    |   |
| 認証: パスワード 📀                                                                                                    |   |
| ✔ セキュリティ保護されていない認証を許可                                                                                                    | ř |
| ユーザ名: sppd00001                                                                                                    |   |
| パスワード:                                                                                                    |   |
|                                                                                                    |   |
| +                                                                                                    |   |
|                                                                                                    | 2 |
|                                                                                                    |   |
|                                                                                                    |   |

### 10.編集箇所の確認。

「アカウント情報」画面が表示されたら、「送信用メールサーバー」のに先程入力したユーザ名が表示されていることを確認して、左上の閉じるボタン をクリックして下さい。

## 図10.アカウント情報

| 一般 アカウント 迷惑メー       | アカウント            | 2 Den (1)<br>支 要名 ルール        |  |
|---------------------|------------------|------------------------------|--|
| @ sppd.ne.jp<br>POP | アカウント情報 メー       | -ルボックスの特性 詳細<br>2 このアカウントを使用 |  |
|                     | アカウントの種類:        | POP                          |  |
|                     | 説明:              | sppd.ne.jp                   |  |
|                     | メールアドレス:         | staff@sppd.no.jp             |  |
|                     | 氏名:              | 任意の名前                        |  |
|                     | 受信用メールサーバ:       | pop.sppd.ne.jp               |  |
|                     | ユーザ名:            | sppd00001                    |  |
|                     | パスワード:           |                              |  |
|                     | 送信用メールサーパ(SMTP): | smtp.sppd.ne.jp:staff        |  |
|                     |                  | ✔ このサーバのみを使用                 |  |
| + -                 |                  |                              |  |
|                     |                  | ?                            |  |

## ■ 11.編集完了。

下の画面が表示されたら「保存」をクリックし、編集は完了です。

| 図11.アカウント編集の保存                                                    |                                           |
|-------------------------------------------------------------------|-------------------------------------------|
| アカウント       一般     アカウント       送感メール     フォントとカラー       美示     作用 |                                           |
|                                                                   | D変更内容を保存します<br>す。<br>マンセル 保存              |
| 氏名:                                                               | 任意の名前                                     |
| 受信用メールサーバ:<br>ユーザ名:<br>パスワード:                                     | pop.sppd.ne.jp<br>sppd00001               |
| 送信用メールサーパ(SMTP):                                                  | smtp.sppd.ne.jp (オフライン) 0<br>2 このサーバのみを使用 |
|                                                                   | 3                                         |

## <u>★ SMTP25番ポートの設定方法</u>

サブミッションポートを使用せず、25番ポートを利用する場合の設定方法です。

※ ご利用のプロバイダーで「ポート25ブロッキング」が利用されていないことを確認し、設定を行ってください。

# ■ 1.環境設定画面を開きます。

Mail を起動し、「Mail」→「環境設定」メニューをクリックします。

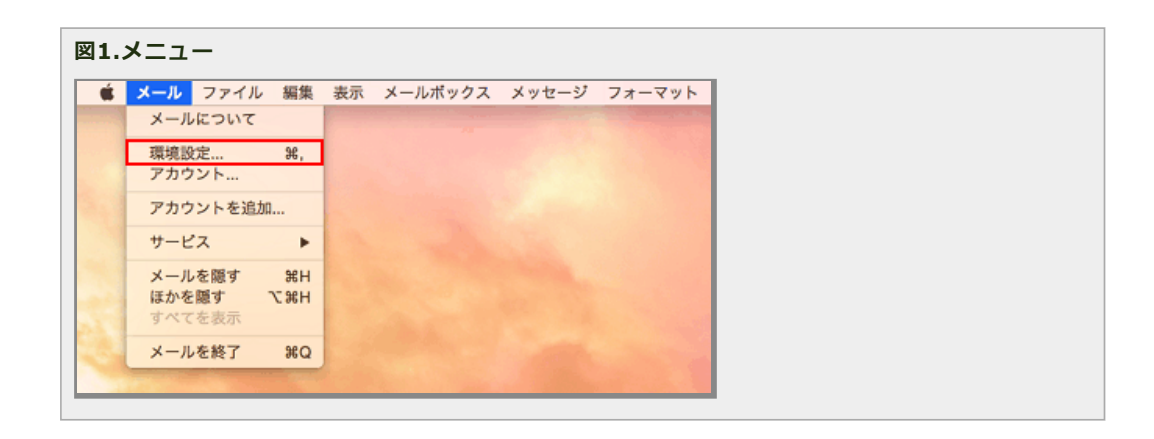

## ■ 2.アカウントの編集をします。

「アカウント」画面が表示されたら、ご使用のメールアカウントをクリックして「アカウント情報」をクリックしてください。

表示されたページの「送信用メールサーバー」からご利用になるメールアカウントのSMTPサーバーを選択し「SMTPサーバーリストを編集...」をクリ ックしてください。

| 図2.アカウント情報             | ł                                |                                                  |  |
|------------------------|----------------------------------|--------------------------------------------------|--|
| ● ○ ●<br>-般 アカウント 迷惑メー | アカウント<br>イン・<br>ル フォントとカラー 表示 作品 | <ul> <li>         かか</li></ul>                   |  |
| @ sppd.ne.jp<br>POP    | アカウント情報 メー<br>アカウントの種類:          | ールボックスの特性 詳細<br>2 このアカウントを使用<br>POP              |  |
|                        | 説明:<br>メールアドレス:                  | sppd.ne.jp<br>staff@sppd.ne.jp                   |  |
|                        | 氏名:<br>受信用メールサーバ:                | 任意の名前<br>pop.sppd.ne.jp                          |  |
|                        | ユーザ名 :<br>パスワード :                | sppd00001<br>・・・・・・・・・・・・・・・・・・・・・・・・・・・・・・・・・   |  |
|                        | 送信用メールサーバ(SMTP) 🗸                | / smtp.sppd.ne.jp:staff(オフライン)<br>SMTP サーバリストを編集 |  |
| + -                    |                                  |                                                  |  |
|                        |                                  | ?                                                |  |

### 3.詳細の設定変更。

「詳細」タブをクリックして、ポートに「25」を入力します。次に「認証」の矢印をクリックして「なし」を選び、「OK」ボタンをクリックします。

![](_page_5_Picture_7.jpeg)

| @<br>アカウント | フ<br>※                                    |                                                    |   |
|------------|-------------------------------------------|----------------------------------------------------|---|
| 說明         | サーバ名<br>smtp.sppd.ne.jp                   | 使用しているアカウント<br>sppd.ne.jp                          |   |
| +-         | アカウ<br>アカウント設<br>ポート:25<br>読証:なし<br>マセキュリ | ント情報<br>定を自動的に検出して管理<br>SSL を使用<br>ティ保護されていない認証を許可 | 0 |
| ?          |                                           | (キャンセル) <mark>のK</mark>                            |   |

## 4.編集箇所の確認。

「アカウント情報」画面が表示されたら、「送信用メールサーバー」のに先程入力したユーザ名が表示されていることを確認して、左上の閉じるボタン をクリックして下さい。

| 図4.アカウント情                     | 報                                                                                                    |                                                                                                    |  |
|-------------------------------|----------------------------------------------------------------------------------------------------|----------------------------------------------------------------------------------------------------|--|
| ●<br>●<br>●<br>●<br>アカウント 迷惑> | アカウント<br>アカウント<br>・ール フォントとカラー 表示 作成                                                                        |                                                                                                    |  |
| e sppd.ne.jp<br>POP           | アカウント情報     メー     アカウント情報     アカウントの種類: P     説明:     メールアドレス:     氏名:     受信用メールサーパ:     ユーザ名:     パスワード: | ルボックスの特性 詳細<br>2 このアカウントを使用<br>20P<br>sppd.ne.jp<br>staff@sppd.ne.jp<br>任意の名前<br>pop.sppd.ne.jp<br>sppd00001 |  |
| + -                           | 送信用メールサーバ(SMTP):(                                                                                           | smtp.sppd.ne.jp:staff 🔉<br>2 このサーバのみを使用<br>?                                                                 |  |

## ■ 5.編集は完了です。

下の画面が表示されたら「保存」をクリックし、編集は完了です。

図5.アカウント編集の保存

| の     アカウント       一般     アカウント       通数     ブッカウント       通数     ブッカウント | / Den 2000<br>第名 ルール                                                           |   |  |  |  |  |
|------------------------------------------------------------------------|--------------------------------------------------------------------------------|---|--|--|--|--|
| <ul> <li>(e) (i) (i) (i) (i) (i) (i) (i) (i) (i) (i</li></ul>          | "sppd.ne.jp"POP アカウントの変更内容を保存します<br>か?<br>保存しないと、変更内容は矢われます。<br>保存しない キャンセル 保存 |   |  |  |  |  |
| 氏名 :                                                                   | 任意の名前                                                                          |   |  |  |  |  |
| 受信用メールサーバ:<br>ユーザ名:<br>パスワード:                                          | pop.sppd.ne.jp<br>sppd00001                                                    |   |  |  |  |  |
| 送信用メールサーバ(SMTP):                                                       | smtp.sppd.ne.jp(オフライン)<br>✔ このサーバのみを使用                                         | 0 |  |  |  |  |
|                                                                        |                                                                                | ? |  |  |  |  |

\* SPPDレンタルサーバーでは、[POP before SMTP機能]により、POP3によるメールの受信をしてから20分間だけメールの送信が可能ですが、[POP over SSL]での受信動作では送信可能になりません。そのため、メール送信の際には、通常のPOP3で一旦受信を行っていただくか、このページの中ほどに記載されているサブミッションポート(587番)を利用してメールを送信してください。

## ★ POP over SSLの設定方法(任意)

メール受信時の通信を暗号化する「POP over SSL」を利用する場合の設定方法をご案内します。

※ ここまでの設定で、通常のメール送受信は可能です。「POP over SSL」を利用される方のみ任意で設定してください。

### ■ 1.「POP over SSL」を利用する場合の設定

「POP over SSL」を利用する場合の設定をします。「Mail」→「環境設定」メニューをクリックします。

| <b>・ール</b> ファイ | ル 編集 | 表示 | メールポックス | メッセージ | フォーマット                                                                                                    |  |
|----------------|------|----|---------|-------|----------------------------------------------------------------------------------------------------|--|
| メールについて        | τ    |    |         |       | and the second distance of the second distance of the second distanc |  |
| 環境設定           | ж,   |    |         |       |                                                                                                    |  |
| アカウント          |      |    |         |       |                                                                                                    |  |
| アカウントを         | 追加   |    |         |       |                                                                                                    |  |
| サービス           | •    |    |         |       |                                                                                                    |  |
| メールを隠す         | жн   |    |         |       |                                                                                                    |  |
| ほかを隠す          | ご第日  |    |         |       |                                                                                                    |  |
| すべてを表示         |      |    |         |       |                                                                                                    |  |
| メールを終了         | жQ   |    |         |       |                                                                                                    |  |

#### ■ 2.アカウントの編集をします。

「アカウント」画面が表示されたら、ご使用のメールアカウントをクリックして「詳細」をクリックしてください。

| 図2.アカウントメニュー |  |  |
|--------------|--|--|
|              |  |  |
|              |  |  |
|              |  |  |
|              |  |  |
|              |  |  |

|                     | アカウント<br>イン のの イ<br>ール フォントとカラー 表示 作日 | 1 Dram 2000<br>成 著名 ルール               |  |
|---------------------|---------------------------------------|---------------------------------------|--|
| @ sppd.ne.jp<br>POP | アカウント情報 メーアカウントの種類:                   | ールボックスの特性 詳細<br>✓ このアカウントを使用<br>POP   |  |
|                     | 説明:<br>メールアドレス:                       | sppd.ne.jp<br>staff@sppd.ne.jp        |  |
|                     | 氏名:                                   | 任意の名前                                 |  |
|                     | 受信用メールサーバ:                            | pop.sppd.ne.jp                        |  |
|                     | パスワード:                                | •••••                                 |  |
|                     | 送信用メールサーバ(SMTP):                      | smtp.sppd.ne.jp:staff 🔹<br>このサーバのみを使用 |  |
| + -                 |                                       |                                       |  |
|                     |                                       | ٢                                     |  |

## 3.詳細の設定変更。

ウィンドウ下部のポートの所に「995」と入力します。次に、その右隣にある「SSLを使用」にチェックマークを入れて、下の認証はパスワードを選択 してください。最後に「セキュリティ保護されていない認証を許可」のチェックははずし、左上の閉じるボタンをクリックして下さい。

?

| ※ 「メッセージ受信後にメッセージの<br>が有限のためチェックを入れ、「即時<br>合、「1日後」または「1週間後」を調                                                                                                    | のコピーをサーバーから削除」につい<br>計 選択してご利用ください。サーバ<br>設定頂くようお願い致します。 | っては、サーバーのディスク容量<br>ーにメールのコピーを残す場 |
|----------------------------------------------------------------------------------------------------|----------------------------------------------------------|----------------------------------|
| 図3.アカウントの詳細変更                                                                                                    |                                                          |                                  |
| <ul> <li>アカウン</li> <li>アカウン</li> <li>アカウント</li> <li>※惑メール フォントとカラー 表</li> </ul>                                                                                                    | ノト<br>示 作成 署名 ルール                                        |                                  |
| ② sppd.ne.jp       アカウント酸定を         ⑦ アカウント設定を       ③ 新規メッセージを         ③ 新規メッセージを       ③ 新規メッセージを         ③ がっセージのサイズが       以下の詳細オブション         以下の詳細オブション       者に確認してください         ボート:       原証:         原証:       () | <ul> <li></li></ul>                                      |                                  |

# ■ 4.編集は完了です。

下の画面が表示されたら「保存」をクリックし、編集は完了です。

図4.アカウント編集の保存

| <ul> <li>●</li> <li>●</li></ul> | アカウント<br>(-1) フォントとカラー 表示 作成 第名 $n-1$                                                 |
|----------------------------------------------------------------------------------------------------|---------------------------------------------------------------------------------------|
| ۵                                                                                                    | "sppd.ne.jp"POP アカウントの変更内容を保存します<br>か?<br>保存しないと、変更内容は矢われます。<br>保存しない キャンセル <u>保存</u> |
|                                                                                                    | 氏名: 任意の名前                                                                             |
|                                                                                                    | 受信用メールサーバ: pop.sppd.ne.jp<br>ユーザ名: sppd00001<br>パスワード: ・・・・・・                         |
|                                                                                                    | 送信用メールサーバ (SMTP) : smtp.sppd.ne.jp (オフライン) 0<br>ご このサーバのみを使用                          |
| + -                                                                                                    |                                                                                       |
|                                                                                                    | 3                                                                                     |

## ■ 5.証明書の警告の消去方法(共用サーバーご利用のお客様のみ)

POP over SSLを設定しますと、Mailを起動して1回目のメール受信時のみ証明書の警告が表示されます。以下の図の警告が表示されましたら、「接続」 ボタンをクリックしてください。

| 図5.証明書の | 警告                                                                                                    |
|---------|----------------------------------------------------------------------------------------------------|
| 000     | 証明書を検証                                                                                                 |
|         | "の識別情報を確認できません。<br>このサーバの証明書は不正です。" に偽装したサーバに接続して<br>いる可能性があり、機密情報が漏えいするおそれがあります。それでもこのサーバ<br>に接続しますか? |
| ?       | 証明書を表示 キャンセル 接続                                                                                        |

共用サーバーをご利用の場合のみ、警告を出さないように設定することができます。 専用サーバー・VPS・代理店制度では設定ができません。まず、 お客様のドメインがどの共用サーバーに属しているかを検索する必要があります。 →<u>所属サーバーの検索方法</u>

共用サーバー名が判明しましたら、POP3サーバー名を「共用サーバー名.**sppd**.ne.jp」に変更します。

「アカウント情報」画面で、「受信用メールサーバー」を「共用サーバー名.**sppd**.ne.jp」に変更してください。

\*\* (画像内「www4.**sppd**.ne.jp」は、あくまでも例です。お客様によってサーバー名が異なりますのでご注意ください。)

| 図6.アカウントの編集 |  |  |
|-------------|--|--|
|             |  |  |
|             |  |  |
|             |  |  |
|             |  |  |
|             |  |  |
|             |  |  |
|             |  |  |

| ● ○ ●<br>● ② ●<br>● ② ●<br>● ② ●<br>● ② ●<br>● ③ ●<br>● ③ ●<br>● ◎ ○<br>● ○<br>● ○<br>● ○<br>● ○<br>● ○<br>● ○<br>● ○<br>● | アカウント  アカウント  アカウント  スク  アカウント  スク  アカウント  スク  アカウント  スク  アカウント  スク  アカウント  スク  アカウント  スク  アカウント  スク  アカウント  スク  アカウント  スク  アカウント  スク  アカウント  スク  アカウント  スク  アカウント  スク  アカウント  スク  アカウント  スク  アカウント  スク  アカウント  スク  アカウント  スク  アカウント  スク  アカウント  アカウント  アカウン  アカウント  アカウント  アカウント  アカウン  アカウン  アカウ  アカウ |  |
|----------------------------------------------------------------------------------------------------|----------------------------------------------------------------------------------------------------|--|
| OP<br>POP                                                                                                    | アカウント特部         メールボックスの特性         詳細           ・2 このアカウントを使用         アカウントの種類: POP         説明: sppd.ne.jp           説明:         sppd.ne.jp           メールアドレス:         staff@sppd.ne.jp           氏名:         任意の名前           受信用メールサーバ:         www4.sppd.ne.jp           ユーザ名:         sppd0001           パスワード:         ・・・・・・           送信用メールサーバ (SMTP):         smtp.sppd.ne.jp (オフライン) 3           ごのサーバのみを使用         ごのサーバのみを使用                                                                                                    |  |
| + -                                                                                                    | ?                                                                                                    |  |

## ★ SMTP over SSLの設定方法(任意)

メール送信時の通信を暗号化する「SMTP over SSL」を利用する場合の設定方法をご案内します。

\* ここまでの設定で、通常のメール送受信は可能です。「SMTP over SSL」を利用される方のみ任意で設定してください。

#### ■ 1.「SMTP over SSL」を利用する場合の設定

「SMTP over SSL」を利用する場合の設定をします。「Mail」→「環境設定」メニューをクリックします。

![](_page_10_Figure_6.jpeg)

#### ■ 2.アカウントの編集をします。

「アカウント」画面が表示されたら、ご使用のメールアカウントをクリックして「アカウント情報」をクリックしてください。

表示されたページの「送信用メールサーバー」からご利用になるメールアカウントのSMTPサーバーを選択し「SMTPサーバーリストを編集...」をクリックしてください。

| 図2.アカウントメニュー |  |  |  |
|--------------|--|--|--|
|              |  |  |  |
|              |  |  |  |
|              |  |  |  |
|              |  |  |  |
|              |  |  |  |

| 一般 アカウント 迷惑メー       | アカウント<br>A) つい つい つい つい つい つい つい つい つい つい つい つい つい                                                                                                    |  |
|---------------------|----------------------------------------------------------------------------------------------------|--|
| @ sppd.ne.jp<br>pop | <ul> <li>         ば このアカウントを使用         アカウントの種類: POP         説明: sppd.ne.jp         メールアドレス: staff@sppd.ne.jp         氏名: 任意の名前         受信用メールサーバ: pop.sppd.ne.jp         ユーザ名: sppd00001         パスワード:</li></ul> |  |
| + -                 | ?                                                                                                    |  |

### 3.詳細の設定変更。

「詳細」タブをクリックして、ポートの所に「465」を入力します。次に、その右隣にある「SSLを使用」にチェックマークを入れて、下の認証はパス ワードを選択してください。最後に「セキュリティ保護されていない認証を許可」のチェックははずし、レンタルサーバー登録通知書に記載されている ユーザIDとパスワードを入力して「OK」ボタンをクリックします。

|        | アカ                 | ウント            | and the second states of                                                                                         |
|--------|--------------------|----------------|----------------------------------------------------------------------------------------------------|
|        | $\bigcirc$ $\land$ | 00 - 800 100   | and the second second second second second second second second second second second second second second second |
| カウント 述 | 惑メール フォントとカラー      | 表示 作成 署名 ルール   |                                                                                                    |
| 説明     | サーバ名               | 使用しているアカウント    |                                                                                                    |
|        | smtp.sppd.ne.jp    | sppd.ne.jp     |                                                                                                    |
|        |                    |                |                                                                                                    |
|        |                    |                |                                                                                                    |
|        |                    |                | E                                                                                                    |
|        |                    |                |                                                                                                    |
|        |                    |                |                                                                                                    |
| + -    |                    |                |                                                                                                    |
|        | アカウン               | ト情報 詳細         | - F .                                                                                                    |
|        | □ アカウント設定          | を自動的に検出して管理    |                                                                                                    |
|        | ポート: 465 🕻         | ) SSL を使用      |                                                                                                    |
|        | 認証: パスワード          | 0              |                                                                                                    |
|        | □ セキュリテ            | ィ保護されていない認証を許可 | ~                                                                                                    |
|        | ユーザ名: sppd00001    |                |                                                                                                    |
|        | (ZD-K:             |                |                                                                                                    |
| -      |                    |                |                                                                                                    |
| 2      |                    | キャンセル OK       |                                                                                                    |
|        |                    |                | -                                                                                                    |
|        |                    |                |                                                                                                    |

#### ■ 4.編集箇所の確認。

「アカウント情報」画面が表示されたら、「送信用メールサーバー」のに先程入力したユーザ名が表示されていることを確認して、左上の閉じるボタン をクリックして下さい。

| 図4.完了 |  |
|-------|--|
|       |  |

| Photosophane アカウント情報 メールボックスの特性 詳細                 |
|----------------------------------------------------|
|                                                    |
| 71010 0557 000                                     |
| アカウントの使用、POP                                       |
| 說明: sppd.ne.jp                                     |
| メールアドレス: staff@sppd.no.jp                          |
| 氏名: 任意の名前                                          |
|                                                    |
| 受信用メールサーバ: pop.sppd.ne.jp                          |
| 7-### : sand00001                                  |
| 1-94. appaced                                      |
| パスワード:                                             |
|                                                    |
| 送信用メールサーバ(SMTP): smtp.sppd.ne.jp:staff <sup></sup> |
| ☑ このサーバのみを使用                                       |
|                                                    |
|                                                    |
|                                                    |
|                                                    |
|                                                    |
|                                                    |
| ?                                                  |
|                                                    |

## ■ 5.編集は完了です。

下の画面が表示されたら「保存」をクリックし、編集は完了です。

| 図5.アカウント編集の保存                                                                                                    |                                           |  |
|----------------------------------------------------------------------------------------------------|-------------------------------------------|--|
| アカウント           ●         ●         アカウント           ●         ●         ●         ●         ●         ●         ●         ●         ●         ●         ●         ●         ●         ●         ●         ●         ●         ●         ●         ●         ●         ●         ●         ●         ●         ●         ●         ●         ●         ●         ●         ●         ●         ●         ●         ●         ●         ●         ●         ●         ●         ●         ●         ●         ●         ●         ●         ●         ●         ●         ●         ●         ●         ●         ●         ●         ●         ●         ●         ●         ●         ●         ●         ●         ●         ●         ●         ●         ●         ●         ●         ●         ●         ●         ●         ●         ●         ●         ●         ●         ●         ●         ●         ●         ●         ●         ●         ●         ●         ●         ●         ●         ●         ●         ●         ●         ●         ●         ●         ● <td< th=""><th>/ Sre 🆄</th><th></th></td<>                                                                                                    | / Sre 🆄                                   |  |
| <ul> <li>一般 アカウシト 述感メール フォシトとカラー 表示 作</li> <li>(C) 「「「「「「」」」」」</li> <li>(C) 「「」」」」</li> <li>(C) 「」」」</li> <li>(C) 「」」</li> <li>(C) 「」」</li> <li>(C) 「」</li> <li>(C) 「」</li> <li>(C) 「」&lt;</li></ul> | <ul> <li></li></ul>                       |  |
| 氏名:<br>受信用メールサーバ:<br>ユーザ名:<br>パスワード:                                                                                                    | 任意の名前<br>pop.sppd.ne.jp<br>sppd00001      |  |
| 送信用メールサーパ(SMTP):                                                                                                    | smtp.sppd.ne.jp(オフライン) \$<br>2 このサーバのみを使用 |  |
| + -                                                                                                    | (                                         |  |

## ■ 6.証明書の警告の消去方法(共用サーバーご利用のお客様のみ)

SMTP over SSLを設定しますと、Mailを起動して1回目のメール送信時のみ証明書の警告が表示されます。以下の図の警告が表示されましたら、「接続」ボタンをクリックしてください。

| 図6.証明書の警告 |  |  |  |
|-----------|--|--|--|
|           |  |  |  |
|           |  |  |  |
|           |  |  |  |
|           |  |  |  |
|           |  |  |  |
|           |  |  |  |

![](_page_13_Picture_0.jpeg)

共用サーバーをご利用の場合のみ、警告を出さないように設定することができます。 専用サーバー・VPS・代理店制度では設定ができません。まず、 お客様のドメインがどの共用サーバーに属しているかを検索する必要があります。 →<u>所属サーバーの検索方法</u>

共用サーバー名が判明しましたら、SMTPサーバー名を「共用サーバー名.sppd.ne.jp」に変更します。

「アカウント情報」画面より、「サーバー名」を「共用サーバー名.**sppd**.ne.jp」に変更したら「OK」ボタンをクリックして、設定を変更してください。

\*\* (画像内「www4.**sppd**.ne.jp」は、あくまでも例です。お客様によってサーバー名が異なりますのでご注意ください。)

| 17.アカ    | ウント情報             |                |      |
|----------|-------------------|----------------|------|
|          | 7                 | 7カウント          |      |
|          | a) 💢 🕼            |                |      |
| 一般アカイ    | ウント 迷惑メール フォントとカラ | - 表示 作成 署名 ルール |      |
| <b>1</b> | 明サーバ名             | 使用しているアカウント    |      |
|          | smtp.sppd.ne.jp   | sppd.ne.jp     | 1.00 |
|          |                   |                |      |
|          |                   |                |      |
|          |                   |                |      |
| +        |                   |                |      |
|          | <br>              | ント情報 詳細        |      |
|          | PL09 -            |                |      |
|          | 説明:               | ut en la       |      |
|          | WWW4.spp          | Ja.ne.jp       | 0    |
|          | TLS 証明書: なし       | 0              |      |
|          |                   |                |      |
|          |                   |                |      |
| ?        |                   | キャンセル OK       |      |
| +        |                   |                | _    |
|          |                   |                | ?    |
| _        |                   |                |      |

※ [POP before SMTP機能]により、POP3によるメールの受信をしてから20分間だけメールの送信が可能ですが、[POP over SSL]での受信動作では送 信可能になりません。そのため、メール送信の際には、通常のPOP3で一旦受信を行っていただくか、このページの中ほどに記載されているサブミッションポート(587番)を利用してメールを送信してください。